## শিক্ষার্থী প্রোফাইল আপডেট নির্দেশিকা

( ক<u>) শিক্ষার্থী প্রোফাইল এ শিক্ষার্থীর বর্তমান ঠিকানা ,ছবি এবং শ্রেণি পরিবর্তনের প্রক্রিয়া</u> : ১ম ধাপঃ নিম্নে প্রদর্শিত window এ Login করুন।

| Birth Adoption       | CRVS :: INST<br>Welcome back! Log | CRVS :: INSTITUTE LOGIN<br>Welcome back! Log in to your account. |  |  |  |
|----------------------|-----------------------------------|------------------------------------------------------------------|--|--|--|
|                      | User Type                         | Admin ~                                                          |  |  |  |
| Marriage Divorce     | EIIN NO :                         |                                                                  |  |  |  |
|                      | Password                          |                                                                  |  |  |  |
| Death Cause of death |                                   | Login                                                            |  |  |  |

<u>২য় ধাপঃ</u> Login করার পর নিমে প্রদর্শিত মন্যুতে বৃত্তাকার চিহ্নিত Class, Picture & Address edit form এ click করুন।

|   |          | STUDENT ENROLLMENT FORM           |
|---|----------|-----------------------------------|
|   | STUDENTS | STUDENT ENROLLMENT LIST           |
|   |          | CURRENT STUDENTS                  |
| · |          | CLASS PICTURE & ADDRESS EDIT FORM |

৩য় ধাপঃ নিমের বক্সে শিক্ষার্থীর জন্ম নিবন্ধন নম্বর ও জন্ম তারিখ দিয়ে Search button এ click করুন।

| জন্ম নিবন্ধন নম্বর: | <del>ຂາງປະ</del> 27177 <u>2518941</u> 2 | জন্ম তারিখ : | 05 ~ | Jul | ~ | 2008 ~ |
|---------------------|-----------------------------------------|--------------|------|-----|---|--------|
|                     |                                         |              |      |     |   | Search |

## <u>৪র্থ ধাপঃ নিম্নে প্রদর্শিত window এ শিক্ষার্থীর বর্তমান শ্রেণি,ছবি এবং বর্তমান ঠিকানা লিখে</u> Update button এ click করুন।

| # শিক্ষার্থীর প্রাথমিক তথ্য                                                                                           |                                                   |                                                                                                    |                            |        |  |
|----------------------------------------------------------------------------------------------------|---------------------------------------------------|----------------------------------------------------------------------------------------------------|----------------------------|--------|--|
| ১. শিক্ষাৰ্থীর নাম ( ৰাংলাম unicode):<br>মাসুদ রানা<br>৯. অধ্যয়নরত শ্রেণি : *<br>যন্ত বর্তসানে যে শ্রেণিতে অধ্যয়নরত |                                                   | ২. শিক্ষার্থীর নাম (ইংরেজিবড অকরে):<br>MASUD RANA                                                                                                  |                            |        |  |
|                                                                                                    |                                                   | # শিক্ষাৰ্থীর ছবি (পাসপোর্ট সাইজ) : *<br>Upload Image Choose Image<br>Upload only jpg or png and image size 120kb<br>and maximum ratio (300x300)px |                            |        |  |
| ১৭.বৰ্তমান ঠিকানা :<br>(ক) বিভাগ : *                                                                                  | (খ) জেলা : *                                      |                                                                                                    | (গ) উপজেলা / থানা : *      |        |  |
| Dhaka 🗸                                                                                                    | Dhaka                                             | ~                                                                                                    | Adabor                     | ~      |  |
| (য ) সিটি কর্পোরেশন/পৌরসভা :<br>Select ৺                                                                              | (ঙ) ইউনিয়ন / ওয়ার্ড নম্বর :<br>WARD NO. 30 (43) | *                                                                                                    | (চ) মৌজা :<br>UTTAR ADABAR | ~      |  |
| (ছ) গ্রাম / মহল্লা / রাস্তার নাম ও নম্বর : *<br>রামরায়পুর                                                            | (জ) বাসার হোল্টিং নম্বর :<br>বাসার হোল্টিং নম্বর  |                                                                                                    | (ঝ) ডাকঘর : *<br>হাবড়া    |        |  |
| (এঃ) পোস্ট কোড : *<br>5 2 5 0                                                                                         |                                                   |                                                                                                    |                            |        |  |
|                                                                                                    |                                                   |                                                                                                    |                            | Update |  |

## (খ) শিক্ষার্থী প্রোফাইল এ শুধুমাত্র প্রতিষ্ঠান পরিবর্তন এবং শ্রেণি পরিবর্তনের ক্ষেত্রে:

## ১ম ধাপঃ শিক্ষার্থী যে শিক্ষা প্রতিষ্ঠানে Migrate হবে সেই শিক্ষা প্রতিষ্ঠানের EIIN ব্যবহার করে নিম্নে প্রদর্শিত window এ Login করুন।

| Birth    | Adoption       | <b>CRVS :: INSTITUTE LOGIN</b><br>Welcome back! Log in to your account. |         |  |  |
|----------|----------------|-------------------------------------------------------------------------|---------|--|--|
| 6        |                | User Type                                                               | Admin ~ |  |  |
| Marriage | Divorce        | EIIN NO :                                                               | ·····   |  |  |
| Death    | Cause of death | Password                                                                |         |  |  |
|          |                |                                                                         | Login   |  |  |

<u>২য় ধাপঃ Login</u> করার পর নিম্নে প্রদর্শিত মন্যুতে বৃত্তাকার চিহ্নিত Request Form মন্যুতে click করুন।

| STUDI | (         | REQUEST FORM           |
|-------|-----------|------------------------|
|       | STUDENT   | REQUEST LIST           |
|       | MIGRATION | STUDENT MIGRATION LIST |
| L     |           |                        |

<u>৩য় ধাপ :</u> নিমের বিক্সে শিক্ষার্থীর জন্ম নিবন্ধন নম্বর ও জন্ম তারিখ দিয়ে Search button এ click করুন। নিমে প্রদর্শিত window এ বর্তমান শ্রেণি ও প্রতিষ্ঠানের EIIN নম্বর Entry করুন।প্রয়োজনীয় কাজ শেষে Migrate Student বাটনে Click করুন।

| Student BRN No *                      | Student Date of Birth * |                        |        |                        |                 |
|---------------------------------------|-------------------------|------------------------|--------|------------------------|-----------------|
|                                       | * - N                   | yun 🗸 2003 🗸           | Search |                        |                 |
|                                       |                         |                        |        |                        |                 |
| Student Name                          |                         | Student UID            |        | Edu ID                 |                 |
| SINHA AKTER RIYA                      |                         | 107- 011- U            |        |                        |                 |
| Student Current Class                 |                         | Current EIIN           |        | Current Institute Name |                 |
| ৮ম                                    |                         |                        |        | BAA .JUININ H SCHOOL   |                 |
| Migrate / Promotion Class (If needed) |                         | Migrate Institute EIIN |        | Migrate Institute Name |                 |
| Choose One                            | $\sim$                  |                        |        | MADRASHA               |                 |
| Remark                                |                         |                        |        |                        |                 |
| remark                                |                         |                        |        |                        |                 |
|                                       |                         |                        |        |                        |                 |
|                                       |                         |                        |        |                        | Migrate Student |
|                                       |                         |                        |        |                        |                 |